# **Creare Blocchi per Gutenberg. Da Dove Iniziare?**

# **Carlo Daniele**

Business Development Manager Italy @Kinsta

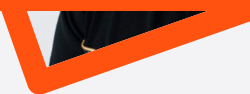

# Cosa è Gutenberg

Gutenberg è una <mark>Single Page</mark> Application (SPA) basata su React che permette agli utenti di WordPress di creare, modificare e cancellare contenuti in WordPress.

Gutenberg non è un normale editor WYSIWYG, ma uno strumento che ridefinisce l'intera esperienza di editing in WordPress.

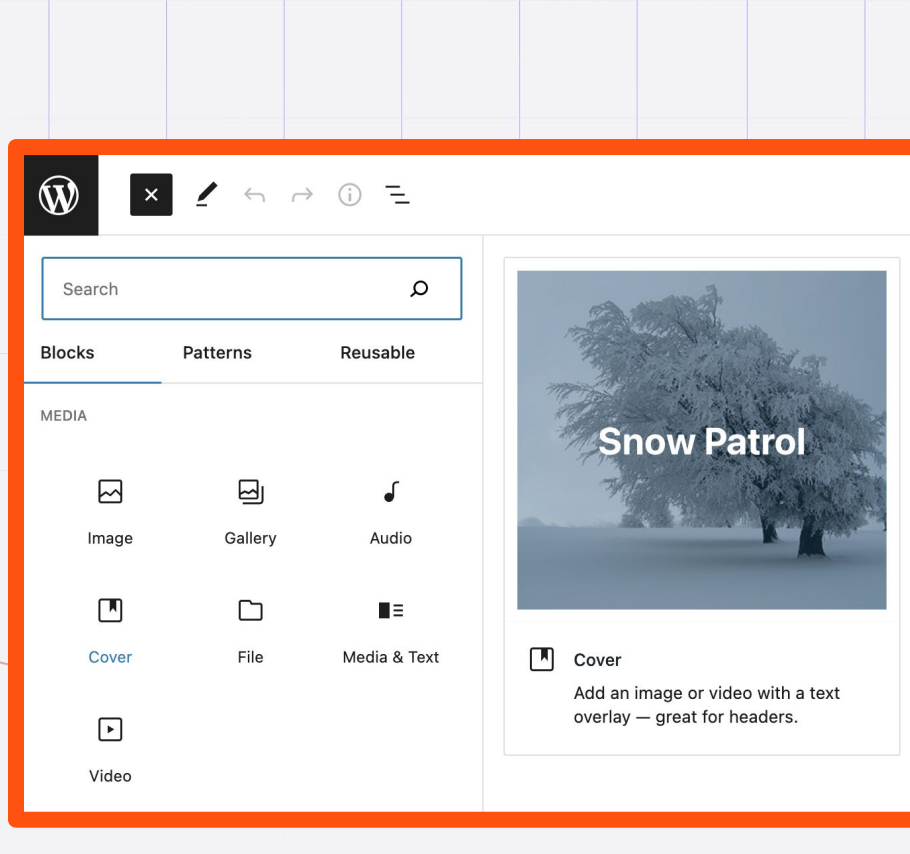

# I Blocchi di Gutenberg

In Gutenberg, il contenuto è diviso in <mark>blocchi</mark>, che sono i "mattoni" che gli utenti possono utilizzare per creare articoli e pagine o i loro interi siti web.

"Blocco" è il termine astratto utilizzato per descrivere <mark>unità di markup</mark> che, composte insieme, formano il contenuto o il layout di una pagina web.

Titoli, paragrafi, colonne, immagini, fino ai controlli della barra degli strumenti dei blocchi, sono componenti React.

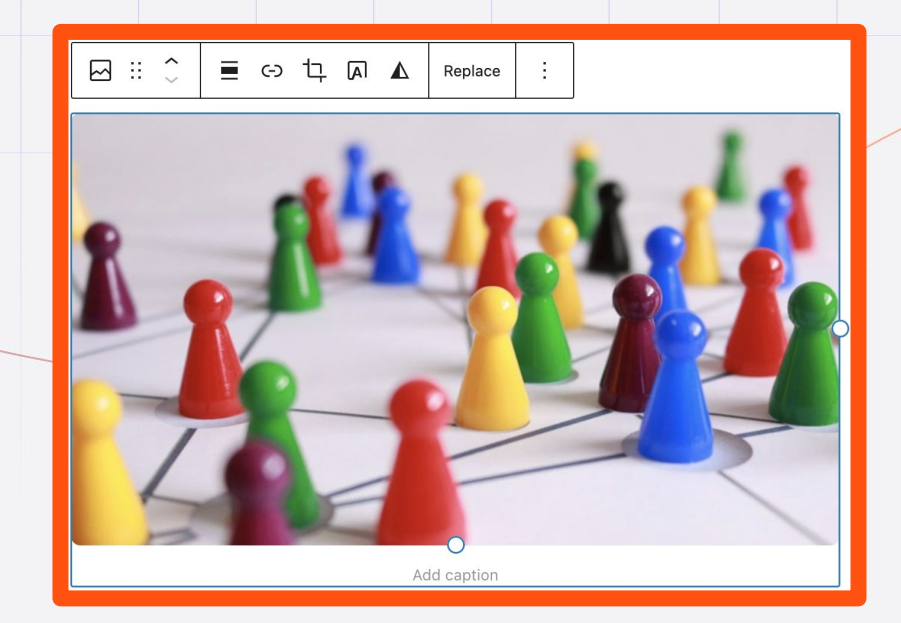

# I Componenti React

I componenti sono blocchi di codice indipendenti e riutilizzabili. Hanno lo stesso scopo delle funzioni JavaScript, ma lavorano in modo isolato

#### e restituiscono codice HTML.

## Il Codice Generato da un Blocco

I post creati con Gutenberg sono sempre memorizzati nella tabella wp\_posts.

Ma in un post creato con Gutenberg, nella tabella vengono memorizzate altre informazioni che non sono presenti nei post creati tramite l'editor classico.

Queste informazioni sono racchiuse nei delimitatori di blocco.

```
<!-- wp:image {"id":1531,"sizeSlug":"large","linkDestination":"none"} -->
```

```
<figure class="wp-block-image size-large"><img
```

src="https://frammentidicodice.com/wp-content/uploads/2021/06/duotone-

```
example-1024x512.png" alt="" class="wp-image-1531"/></figure>
```

```
<!-- /wp:image -->
```

# Configurazione dell'Ambiente di Sviluppo

npm Docs

۵ 🔅 🔅

npm Docs

interface

About npm

· Getting started

Organizations
 Policies
 Threats and Mitigations
 npm CLI

Packages and modules
 Integrations

Documentation for the npm red

1. Installazione di Node.js e npm

node

Node.js<sup>®</sup> is an open-source, cross-platform JavaScript runtime environment.
Download for macOS (x64)

Other Downloads | Changelog | API Docs Other Downloads | Changelog | API Docs

For information about supported releases, see the release schedule.

Copyright Open.3 Foundation and Node) is contributors. All rights reserved. The Open.13 Foundation has registered trademarks and uses tademarks. For a list of trademarks of the Open.13 Foundation, please see our Trademark Policy and Trademark List. Trademarks and logos not indicated on the list of Open.15 Foundation trademarks are trademarks<sup>20</sup> or egistered "rademarks" to their respective holders. Use of them of the and the marks and the redocement by them. The Open.13 Foundation | Terms of Use | Privacy Policy | Bylaws | Code of Conduct | Trademark Policy | Trademark List. Cookie Policy | Edit On GitHub

16.18.0 LTS

**Recommended For Most Users** 

ABOUT | DOWNLOADS | DOCS | GET INVOLVED | SECURITY | CERTIFICATION | NEWS

- 2. Installazione dell'Ambiente di Sviluppo
- 3. Installazione del Plugin del Blocco

18.11.0 Current

Latest Features

| E Readme                                                                         | Explor                                                     | e Beta                                                             | 13 Dependencies                                     | la 2 Dependents                                | 70 Versions                              |
|----------------------------------------------------------------------------------|------------------------------------------------------------|--------------------------------------------------------------------|-----------------------------------------------------|------------------------------------------------|------------------------------------------|
| Create Blocl                                                                     | k                                                          |                                                                    |                                                     | Install                                        |                                          |
| Create Block is an offici<br>blocks. It generates PH<br>It integrates a modern l | ially supported t<br>IP, JS, CSS code,<br>build setup with | ool for scaffolding W<br>and everything you r<br>no configuration. | ordPress plugins with<br>need to start the project. | > npm i @wordy<br>Repository<br>� github.com/W | press/create-block<br>fordPress/gutenber |
| npmjs.com Statu                                                                  | is Support                                                 | ity.                                                               | acaion, the whole                                   | Homepage<br>Ø github.com/W                     | /ordPress/gutenber                       |
|                                                                                  |                                                            | the WordPress block                                                | editor. They are the                                |                                                |                                          |
| nsta                                                                             | reactives (                                                | ocumentation                                                       | rag rorum                                           | Downloa                                        | )-or-late                                |
| Your F<br>Do<br>Design, develop,                                                 | Free<br>evelc                                              | Local<br>pmen                                                      | WordPr<br>t Suite                                   | ess<br>vour local                              |                                          |

### NodeJS & npm

Node.js è un <mark>runtime JavaScript</mark> costruito sul motore JavaScript V8 di Chrome.

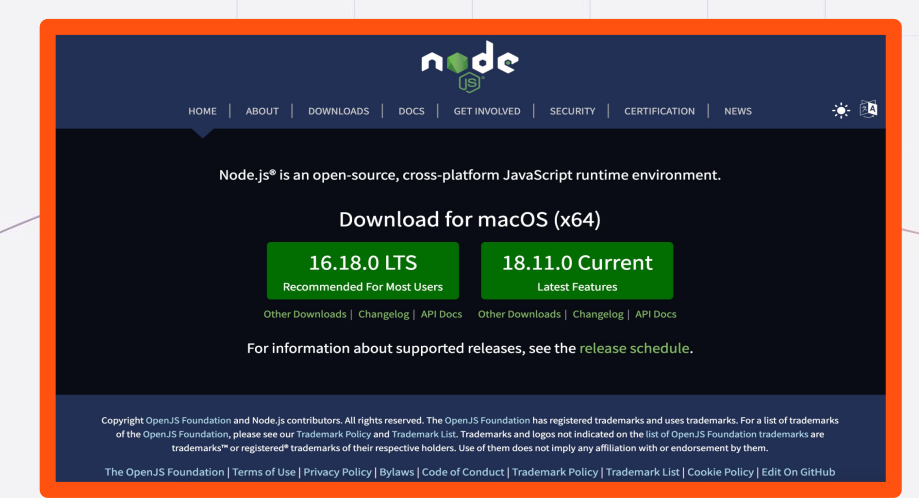

npm, comunemente conosciuto come il gestore di pacchetti di Node, è considerato "il più grande registry di software del mondo."

| npm Docs                | Search npm Docs                                                          |                                      | npmjs.com | Status  | Support |
|-------------------------|--------------------------------------------------------------------------|--------------------------------------|-----------|---------|---------|
| About npm               |                                                                          |                                      |           |         |         |
| Getting started         | nom D                                                                    | ncs                                  |           |         |         |
| Packages and modules    | Documentati                                                              | on for the npm registry, website, an | d commar  | id-line |         |
| Integrations            | interface                                                                |                                      |           |         |         |
| Organizations           |                                                                          |                                      |           |         |         |
| Policies                |                                                                          |                                      |           |         |         |
| Threats and Mitigations | About npm     Getting starte     Packages an                             | ed<br>I modules                      |           |         |         |
| npm CLI                 | Integrations     Organization     Policies     Threats and I     npm CLI | s<br>Altigations                     |           |         |         |

# Ambiente di Sviluppo

- MAMP https://www.mamp.info/
- XAMPP https://www.apachefriends.org/
- DevKinsta https://kinsta.com/it/devkinsta/
- wp-env https://www.npmjs.com/package/@wordpress/env

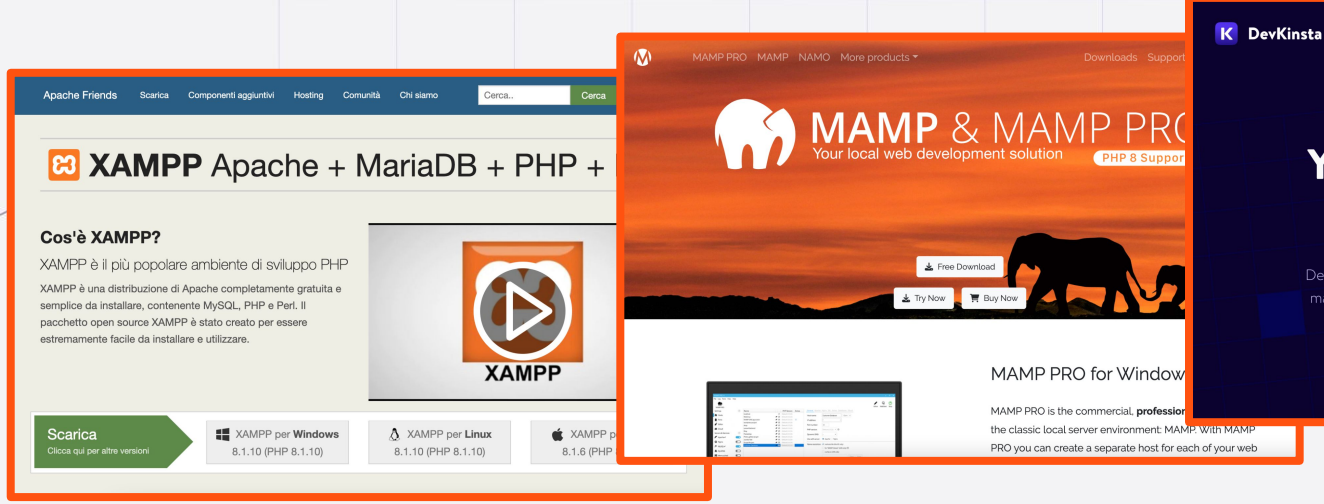

#### Your Free Local WordPress Development Suite

Features

Download

Design, develop, and deploy WordPress sites from the comfort of your local machine. DevKinsta is free forever, and available for macOS, Windows, and Ubuntu. Used by 28,700+ developers, web designers, and freelancers.

Download DevKinsta

### **DevKinsta**

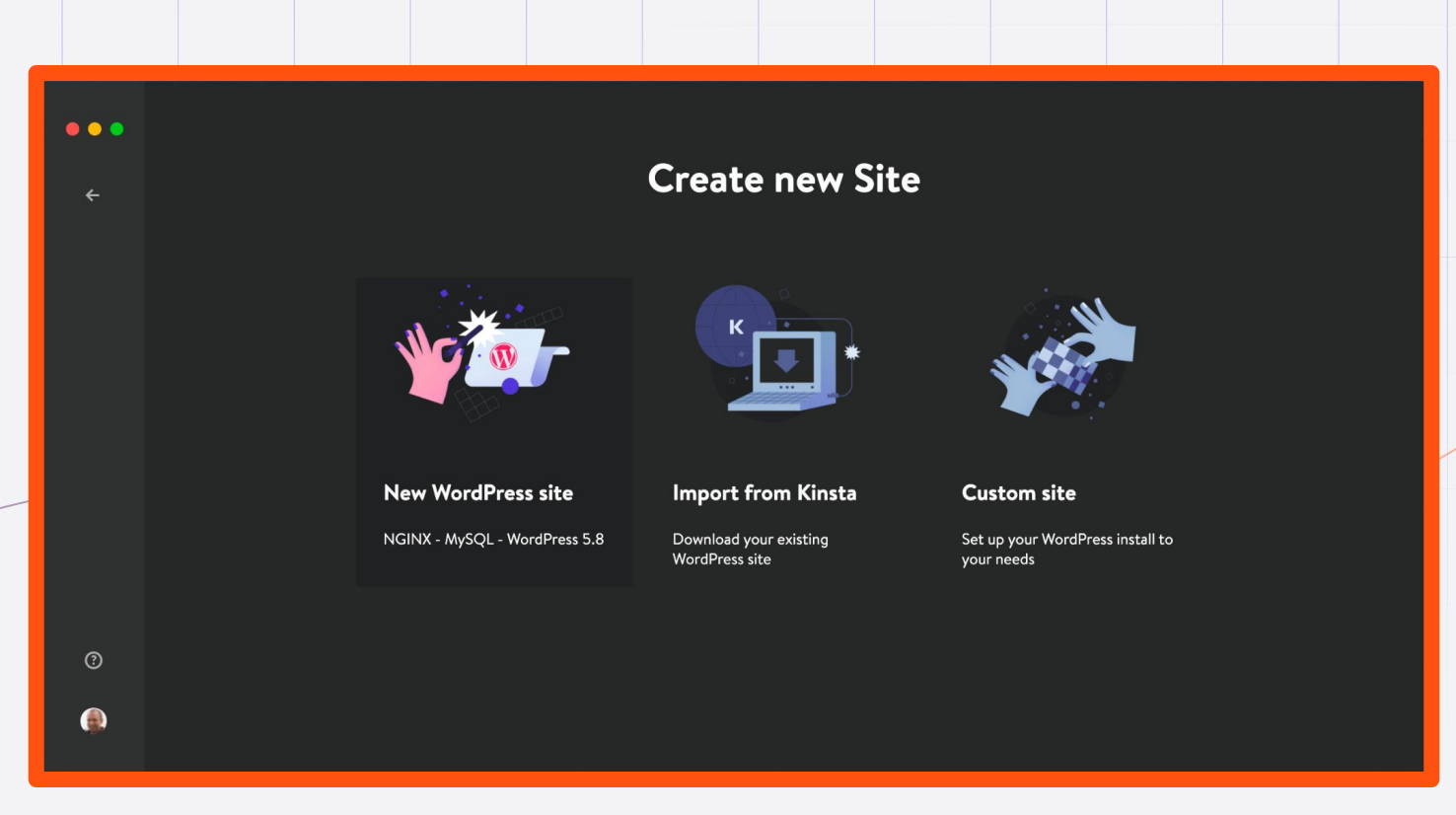

### @wordpress/create-block

Dalla directory /wp-content/plugins/ eseguire questo comando:

npx @wordpress/create-block my-first-block

### @wordpress/create-block

Builds the code for production.

\$ npm run format
Formats files.

\$ npm run lint:css Lints CSS files.

\$ npm run lint:js
Lints JavaScript files.

\$ npm run packages-update
Updates WordPress packages to the latest version.

To enter the folder type:

\$ cd my-first-block

You can start development with:

\$ npm start

Code is Poetry 192:plugins carlodaniele\$

### @wordpress/create-block in Modalità Interattiva

Dalla directory /wp-content/plugins/ eseguire questo comando:

npx @wordpress/create-block

### @wordpress/create-block in Modalità Interattiva

[192:plugins carlodaniele\$ npx @wordpress/create-block

Let's customize your WordPress plugin with blocks:

? The template variant to use for this block: static

? The block slug used for identification (also the output folder name): ka-examp [le-block

? The internal namespace for the block name (something unique for your products)
[: ka-example-block

[? The display title for your block: Kinsta Academy Block

? The short description for your block (optional): An example block for Kinsta A [cademy students

? The dashicon to make it easier to identify your block (optional): superhero-al

? The category name to help users browse and discover your block: widgets

[? Do you want to customize the WordPress plugin? Yes

? The home page of the plugin (optional). Unique URL outside of WordPress.org: h [ttps://kinsta.com/

[? The current version number of the plugin: 0.1.0

? The name of the plugin author (optional). Multiple authors may be listed using [ commas: Kinsta Students

[? The short name of the plugin's license (optional): GPL-2.0-or-later

? A link to the full text of the license (optional): https://www.gnu.org/license
[s/gpl-2.0.html

? A custom domain path for the translations (optional):

### @wordpress/create-block

Builds the code for production.

\$ npm run format
Formats files.

\$ npm run lint:css Lints CSS files.

\$ npm run lint:js
Lints JavaScript files.

\$ npm run packages-update
Updates WordPress packages to the latest version.

To enter the folder type:

\$ cd my-first-block

You can start development with:

\$ npm start

Code is Poetry 192:plugins carlodaniele\$

# Il Mio Primo Block Plugin

| Plugi          | Plugins Add New Screen Options V Help V                                                                                                    |                                                                                                    |                                     |                     |         |  |  |  |  |
|----------------|----------------------------------------------------------------------------------------------------|----------------------------------------------------------------------------------------------------|-------------------------------------|---------------------|---------|--|--|--|--|
| <b>All</b> (3) | All (3)   Active (1)   Inactive (2)   Auto-updates Disabled (3)                                                                                                    |                                                                                                    |                                     |                     |         |  |  |  |  |
| Bulk a         | actions ~                                                                                                    | Apply                                                                                                    |                                     |                     | 3 items |  |  |  |  |
|                | Plugin                                                                                                    | Description                                                                                                    |                                     | Automatic Updates   |         |  |  |  |  |
|                | Akismet Anti-Spam<br>Activate   Delete                                                                                                    | Used by millions, Akismet is quite possibly the best way in the world to <b>prote-<br/>blog from spam</b> . It keeps your site protected even while you sleep. To get sta<br>activate the Akismet plugin and then go to your Akismet Settings page to set<br>API key.<br>Version 4.1.12   By Automattic   View details        | <b>ct your</b><br>arted:<br>up your | Enable auto-updates |         |  |  |  |  |
|                | Hello Dolly<br>Activate   Delete                                                                                                    | This is not just a plugin, it symbolizes the hope and enthusiasm of an entire generation summed up in two words sung most famously by Louis Armstrong Dolly. When activated you will randomly see a lyric from Hello, Dolly in the up of your admin screen on every page.<br>Version 1.7.2   By Matt Mullenweg   View details | ı: Hello,<br>per right              | Enable auto-updates |         |  |  |  |  |
|                | My First Block       Example block written with ESNext standard and JSX support – build step required.         Deactivate       Version 0.1.0   By The WordPress Contributors |                                                                                                    |                                     |                     |         |  |  |  |  |
|                | Plugin                                                                                                    | Description                                                                                                    |                                     | Automatic Updates   |         |  |  |  |  |
| Bulk a         | Bulk actions V Apply 3 item                                                                                                    |                                                                                                    |                                     |                     |         |  |  |  |  |

# Il Mio Primo Blocco

|   | ×                          | <u>/</u> ← →       | () =         |                                                     |
|---|----------------------------|--------------------|--------------|-----------------------------------------------------|
|   | Search                     |                    | ۵            |                                                     |
|   | Blocks                     | Pattern            | IS           | No Preview Available.                               |
|   | Custom HTML                | Latest<br>Comments | Latest Posts |                                                     |
|   | E                          | 2                  | ۵            | 😁 My First Block                                    |
| _ | Page List                  | RSS                | Search       | Example block scaffolded with Create<br>Block tool. |
|   | [/]                        | <                  | $\bigcirc$   |                                                     |
|   | Shortcode                  | Social Icons       | Tag Cloud    |                                                     |
|   | ♥                          | ÷                  |              | My First Block – hello from the editor!             |
|   | Kinsta<br>Academy<br>Block | My First Block     |              |                                                     |

# L'Impalcatura del Blocco (Block Scaffolding)

|      | Name ^               | Date Modified              | Size      | Kind       |
|------|----------------------|----------------------------|-----------|------------|
| ~    | build                | Yesterday at 14:46         |           | Folder     |
|      | 📄 block.json         | Yesterday at 15:47         | 1 KB      | JSON       |
|      | 📄 index.asset.php    | Yesterday at 15:47         | 156 bytes | PHP script |
|      | index.css            | Yesterday at 14:46         | 964 bytes | CSS        |
|      | 📄 index.css.map      | Yesterday at 14:46         | 410 bytes | Document   |
|      | 📄 index.js           | Yesterday at 15:47         | 27 KB     | JavaScript |
|      | 📄 index.js.map       | Yesterday at 15:47         | 22 KB     | Document   |
|      | style-index.css      | Yesterday at 14:46         | 1 KB      | CSS        |
|      | style-index.css.map  | Yesterday at 14:46         | 625 bytes | Document   |
| ne   | ka-example-block.php | 15 September 2022 at 08:27 | 945 bytes | PHP script |
| >    | node_modules         | Yesterday at 14:45         |           | Folder     |
|      | package-lock.json    | Yesterday at 14:45         | 1 MB      | JSON       |
| 10 A | package.json         | Yesterday at 14:45         | 628 bytes | JSON       |
| TXT  | readme.txt           | 15 September 2022 at 08:27 | 2 KB      | text       |
| ~    | src                  | 25 September 2022 at 14:04 |           | Folder     |
|      | 📄 block.json         | 24 September 2022 at 08:28 | 1 KB      | JSON       |
|      | 📄 container.js       | 25 September 2022 at 14:43 | 931 bytes | JavaScript |
|      | 📄 edit.js            | Yesterday at 15:33         | 4 KB      | JavaScript |
|      | 🦻 editor.scss        | 24 September 2022 at 09:16 | 214 bytes | Document   |
|      | 📄 index.js           | 25 September 2022 at 14:04 | 1 KB      | JavaScript |
|      | 📄 save.js            | Yesterday at 15:47         | 1 KB      | JavaScript |
|      | 🔗 style.scss         | 24 September 2022 at 09:16 | 361 bytes | Document   |
|      |                      |                            |           |            |

# II File PHP

### Il file PHP del plugin registra il blocco sul server

| EXPLORER ····                  | {} block.jsc                   | on 💏 my-first-bl              | ock.php ×                                                   |
|--------------------------------|--------------------------------|-------------------------------|-------------------------------------------------------------|
| / MY-FIR 🔓 🛱 ひ 🗿               | 😭 my-first                     | t-block.php                   |                                                             |
| imes build                     | 1  </th <th>php</th> <th></th> | php                           |                                                             |
| <pre>{} block.ison</pre>       |                                |                               |                                                             |
| 💏 index asset nhn              |                                | Plugin Name:                  | My block                                                    |
| # index.asset.php              | 4 *                            | Description:                  | My block description                                        |
| # index.css                    |                                | Requires at least:            | 5.9                                                         |
| # index.css.map                |                                | Requires PHP:                 | 7.0                                                         |
| Js index.js                    |                                | Version:                      | 0.0.1                                                       |
| Js index.js.map                | 8 *                            | Author:                       | John                                                        |
| # style-index css              | 9 *                            | License:                      | GPL-2.0-or-later                                            |
| # style index see men          | 10 *                           | License UKI:                  | nttps://www.gnu.org/licenses/gpl-2.0.ntml                   |
| # style-index.css.map          | 12 *                           | Text Domain:                  | my-rirst-block                                              |
| > node_modules                 | 12 *                           | Oppolypro                     | my first black                                              |
| ∽ src                          | 13 *                           | ераскаде<br>/                 | IIIY-IIISI-DIOCK                                            |
| Block.json                     | 14 *,                          |                               |                                                             |
| JS edit.is                     | 15  <br>16 /*                  | 4                             |                                                             |
| editor soss                    | 10 /*                          | ▲<br>Registers the block      | k using the metadata loaded from the `hlock ison` file      |
|                                | 18 *                           | Rehind the scenes             | it registers also all assets so they can be engueued        |
| JS INDEX.JS                    | 19 *                           | through the block of          | editor in the corresponding context.                        |
| Js save.js                     | 20 *                           | entro agin entro a coort      |                                                             |
| 🔗 style.scss                   | 21 *                           | <pre>@see https://devel</pre> | oper.wordpress.org/reference/functions/register block type/ |
| .editorconfig                  | 22 *                           | /                             | <u></u>                                                     |
| .aitianore                     | 23 fu                          | nction my_first_blo           | ck_my_first_block_block_init() {                            |
| 🗣 my-first-block php           | 24                             | register_block_ty             | pe(DIR '/build' );                                          |
|                                | 25 }                           |                               |                                                             |
| package-lock.json              | 26 ad                          | d_action( 'init', '           | <pre>my_first_block_my_first_block_block_init' );</pre>     |
| {} package.json                | 27                             |                               |                                                             |
| <ol> <li>readme.txt</li> </ol> |                                |                               |                                                             |

# Il File package.json

### Il file package.json definisce proprietà e script utilizzati nel progetto

| EXPLORER ····                                                                                                    | {} block.json               | {} package.json ×                                                                                                    |
|----------------------------------------------------------------------------------------------------|-----------------------------|----------------------------------------------------------------------------------------------------|
| EXPLORER ····<br>V MY-FIR []+ []+ []- [] []<br>V build<br>(]) block.json<br>index.asset.php<br># index.css<br># index.css<br># index.css.map<br>J5 index.js<br>J5 index.js.map<br># style-index.css<br># style-index.css.map<br>> node_modules<br>V src<br>() block.js | <pre>{} block.json</pre>    | <pre>{} package.json ×  n&gt; {} devDependencies  me": "my-first-block", rrsion": "0.0.1", rscription": "My block description", rthor": "John", .cense": "GPL-2.0-or-later", .in": "build/index.js", ebug rripts": {     "build": "wp-scripts build",     "format": "wp-scripts format",     "lint:css": "wp-scripts lint-style",     "lint:js": "wp-scripts lint-js",     "packages-update": "wp-scripts packages-update",</pre> |
| {} block.json<br>J5 edit.js<br>♀ editor.scss<br>J5 index.js                                                                                                    | 14<br>15<br>16 },<br>17 "de | <pre>"plugin-zip": "wp-scripts plugin-zip", "start": "wp-scripts start" vvDependencies": {     "@wordpress/scripts": "024 0 0"</pre>                                                                                                    |
| JS save.js                                                                                                    | 19 }                        |                                                                                                    |
| <ul> <li>style.scss</li> <li>.editorconfig</li> <li>.gitignore</li> <li>my-first-block.php</li> <li>package-lock.json</li> <li>package.json</li> </ul>                                                                                                    | 20 }<br>21                  |                                                                                                    |
| (i) readme.txt                                                                                                    |                             |                                                                                                    |

# Il File block.json

Il file block.json è il file che contiene i metadati del progetto e costituisce la modalità canonica di registrazione dei tipi di blocco

| EXPLORER ···                    | {} block.json $\times$ JS index.js                       |
|---------------------------------|----------------------------------------------------------|
| /MY-FIR []+ [] ひ 回              | src > {} block.json >                                    |
| $\sim$ build                    | 1 {                                                      |
| {} block ison                   | 2 "\$schema": "https://schemas.wp.org/trunk/block.json", |
|                                 | 3 "apiVersion": 2,                                       |
| m Index.asset.pnp               | <pre>4 "name": "my-first-block/my-first-block",</pre>    |
| # index.css                     | 5 "version": "0.0.1",                                    |
| # index.css.map                 | 6 "title": "My block",                                   |
| JS index.js                     | 7 "category": "widgets",                                 |
| JS index.is.map                 | 8 "icon": "smiley",                                      |
| # style_index.ccs               | 9 "description": "My block description",                 |
|                                 | 10 "supports": {                                         |
| # style-index.css.map           | 11   "html": false                                       |
| > node_modules                  | 12 },                                                    |
| $\vee$ src                      | 13 "keywords": [ "kinsta", "affiliate", "money" ],       |
| <pre>{} block.json</pre>        | 14 "attributes": {                                       |
| JS edit is                      | 15 "Content": {                                          |
| <i>e</i> aditar assa            | 17 Loursell, "html"                                      |
| y editor.scss                   | 19 Source : nume ;                                       |
| JS index.js                     |                                                          |
| JS save.js                      | 20 }.                                                    |
| 🔗 style.scss                    | 21 "textdomain": "mv-first-block".                       |
| .editorconfig                   | 22 "editorScript": "file:./index.is".                    |
| aitianore                       | <pre>23 "editorStyle": "file:,/index.css",</pre>         |
|                                 | <pre>24 "style": "file:./style-index.css"</pre>          |
| my-nrst-block.php               | 25 }                                                     |
| <pre>{} package-lock.json</pre> | 26                                                       |
| <pre>{} package.json</pre>      |                                                          |

readme.txt

### Il File block.json - Definizione degli Attributi del Blocco

```
"attributes": {
    "content": {
        "type": "array",
        "source": "children",
        "selector": "p"
    },
    "align": {
        "type": "string",
        "default": "none"
    },
    "link": {
        "type": "string",
        "default": "https://example.com"
},
```

# Il File index.js

È il file da cui vengono importate le dipendenze ed è responsabile della registrazione del blocco sul client

| EXPLORER                         | {} block.json Js index.js X                                                                           |
|----------------------------------|----------------------------------------------------------------------------------------------------|
| ~ MY-FIR []+ []= ひ 🗊             | src > J5 index.js >                                                                                   |
| $\checkmark$ build               | 16                                                                                                    |
| <pre>{} block.json</pre>         | 17 /**                                                                                                |
| 🗬 index.asset.php                | 18 * Internal dependencies                                                                            |
| # index.css                      | 19 ×/<br>20 import Edit from '/edit'.                                                                 |
| # index.css.map                  | 21 import sure from ', save';                                                                         |
| JS index.js                      | 22 import metadata from './block.json';                                                               |
| JS index.js.map                  | 23                                                                                                    |
| # style-index.css                | 24 /**                                                                                                |
| <pre># style-index.css.map</pre> | 25 * EVERY DEGER STATES BY REGISTERING a new DEGER type definition.                                   |
| > node_modules                   | 27 * @see https://developer.wordpress.org/block-editor/reference-guides/block-api/block-registration/ |
| ∽ src                            | 28 */                                                                                                 |
| <pre>{} block.json</pre>         | 29 registerBlockType( metadata.name, {                                                                |
| JS edit.js                       | 30 /**<br>31 /* Gene (adit is                                                                         |
| 8 editor.scss                    | 32 */                                                                                                 |
| JS index.js                      | 33 edit: Edit,                                                                                        |
| JS save.js                       | 34                                                                                                    |
| 8 style.scss                     | 35 /**                                                                                                |
| .editorconfig                    | 30 * @see ./save.js                                                                                   |
| <ul> <li>.gitignore</li> </ul>   | 38 save,                                                                                              |
| 💏 my-first-block.php             | 39 });                                                                                                |
| <pre>{} package-lock.json</pre>  | 40                                                                                                    |
| <pre>{} package.json</pre>       |                                                                                                    |
| <ol> <li>readme.txt</li> </ol>   |                                                                                                    |
|                                  |                                                                                                    |

# Il File edit.js

È il file che <mark>genera</mark> l'interfaccia di editing del blocco

| 5/01 0050                      |         |                                                                                                    |  |  |  |  |  |
|--------------------------------|---------|----------------------------------------------------------------------------------------------------|--|--|--|--|--|
| EXPLORER                       |         | {} block.json J <sup>s</sup> edit.js X                                                                                                    |  |  |  |  |  |
| ∨ MY-FIR [+ ₽                  | U 🗗     | src > Js edit.js >                                                                                                    |  |  |  |  |  |
| ✓ build                        |         | 14 import { useBlockProps } from '@wordpress/block-editor';                                                                                                    |  |  |  |  |  |
| <pre>{} block.json</pre>       |         | 15<br>16 /**                                                                                                    |  |  |  |  |  |
| m index.asset.p                | pnp     | 17 🛛 * Lets webpack process CSS, SASS or SCSS files referenced in JavaScript files.                                                                                              |  |  |  |  |  |
| # index.css                    |         | 18 * Those files can contain any CSS code that gets applied to the editor.                                                                                                    |  |  |  |  |  |
| # Index.css.ma                 | чþ      | 19 *<br>20 * Geen https://www.pomis.com/package/Gwordpress/scriptsflusing_css                                                                                                    |  |  |  |  |  |
| JS index is man                |         | 20 * (gsc <u>in (c)3.77 www.npmj.s.com/ package/(wwi up c)37.sci ip (swasting-c)3</u><br>21 */                                                                                   |  |  |  |  |  |
| # style-index.c                | 285     | 22 import './editor.scss';                                                                                                    |  |  |  |  |  |
| # style-index.c                | css.map | 23                                                                                                    |  |  |  |  |  |
| > node modules                 | s       | 24 /**<br>25 * The edit function describes the structure of your block in the context of the<br>26 * editor. This represents what the editor will render when the block is used. |  |  |  |  |  |
| ∽ src                          |         |                                                                                                    |  |  |  |  |  |
| <pre>{} block.json</pre>       |         |                                                                                                    |  |  |  |  |  |
| JS edit.js                     |         | 28 * @see <u>https://developer.wordpress.org/block-editor/reference-guides/block-api/block-edit-save/#edit</u><br>29 *                                                           |  |  |  |  |  |
| 🔗 editor.scss                  |         | 30 * @return {WPElement} Element to render.                                                                                                    |  |  |  |  |  |
| JS index.js                    |         | 31 */                                                                                                    |  |  |  |  |  |
| JS save.js                     |         | 32 export default function Edit() {                                                                                                    |  |  |  |  |  |
| 🔗 style.scss                   |         | 34 <pre>ss Teturn (<br/>34 <pre><pre>ss Teturn (<br/>34 <pre><pre>ss Teturn (<br/>34 <pre><pre><pre>ss Teturn (</pre></pre></pre></pre></pre></pre></pre></pre>                  |  |  |  |  |  |
| .editorconfig                  |         | <pre>35 {( 'My block hello from the editor!', 'my-first-block' ) }</pre>                                                                                                    |  |  |  |  |  |
| <ul> <li>.gitignore</li> </ul> |         | 36                                                                                                    |  |  |  |  |  |
| my-first-block                 | k.php   | 37   );<br>28                                                                                                    |  |  |  |  |  |
| {} package-lock.               | .json   | 39                                                                                                    |  |  |  |  |  |
| <pre>{} package.json</pre>     |         |                                                                                                    |  |  |  |  |  |
| I readme.txt                   |         |                                                                                                    |  |  |  |  |  |
|                                |         |                                                                                                    |  |  |  |  |  |

# Il File save.js

È il file che genera la struttura del blocco che viene serializzata e salvata nel database

| EXPLORER ····                                                                                                    | {} block.json JS save.js ×                                                                                                    |
|----------------------------------------------------------------------------------------------------|----------------------------------------------------------------------------------------------------|
| ✓ MY-FIR [+] E. ↓ 5<br>✓ build<br>() block.json<br>** index.asset.php<br># index.css<br># index.css.map<br>J5 index.js<br>J5 index.js<br>J5 index.js<br># style-index.css<br># style-index.css<br># style- | <pre>src&gt; JS savejs&gt;  /**  Keact hook that is used to mark the block wrapper element.  * It provides all the necessary props like the class name.  *  *  *  *  *  *  *  *  *  *  *  *  *</pre> |
|                                                                                                    |                                                                                                    |

### Avviare l'Ambiente di Sviluppo

Tornare al terminale e spostarsi nella directory

my-first-block<mark>:</mark>

Builds the code for production.

\$ npm run format
Formats files.

\$ npm run lint:css Lints CSS files.

\$ npm run lint:js
Lints JavaScript files.

\$ npm run packages-update Updates WordPress packages to the latest version.

To enter the folder type:

\$ cd my-first-block

You can start development with:

#### \$ npm start

Code is Poetry 192:plugins carlodaniele\$

cd my-first-block

### **Avviare il Terminale in Visual Studio Code**

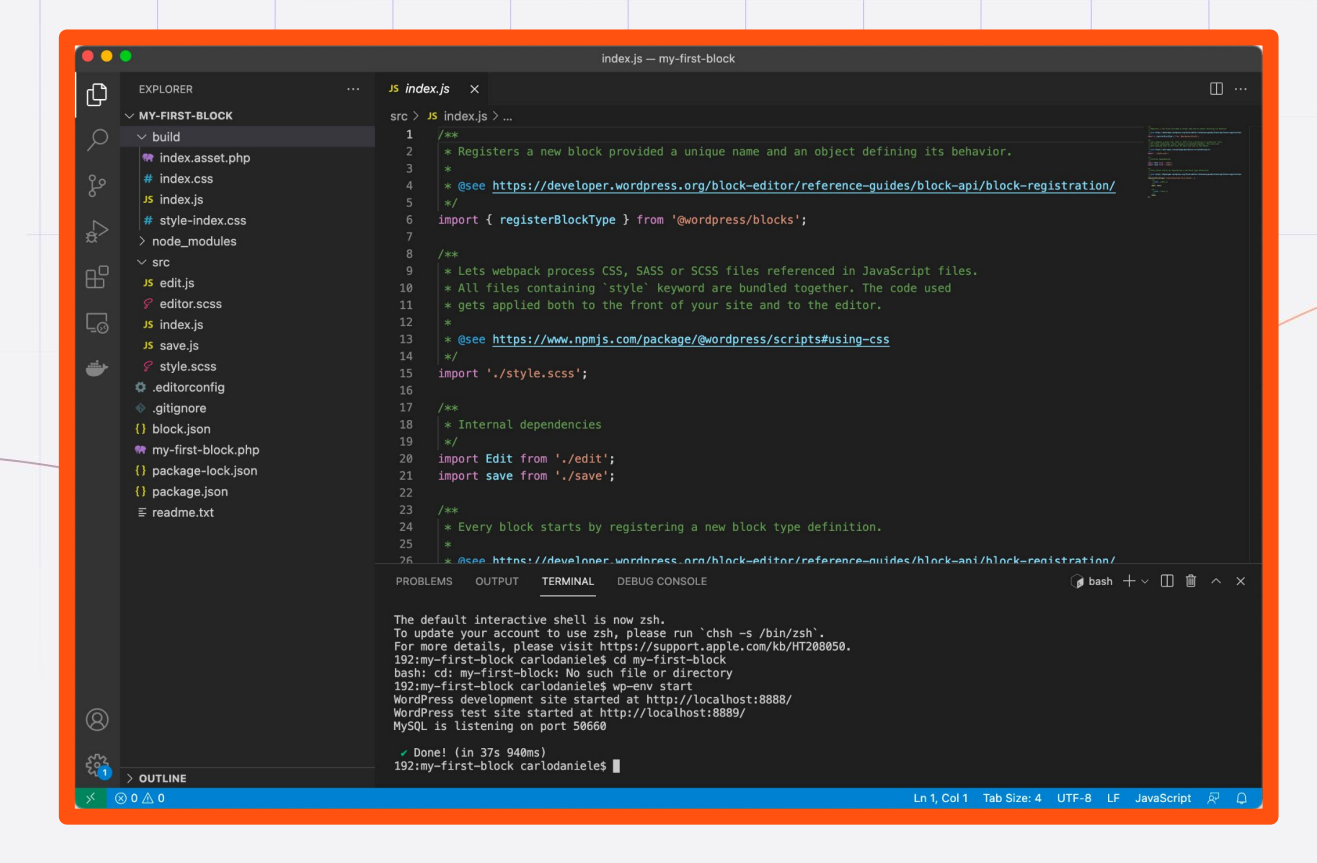

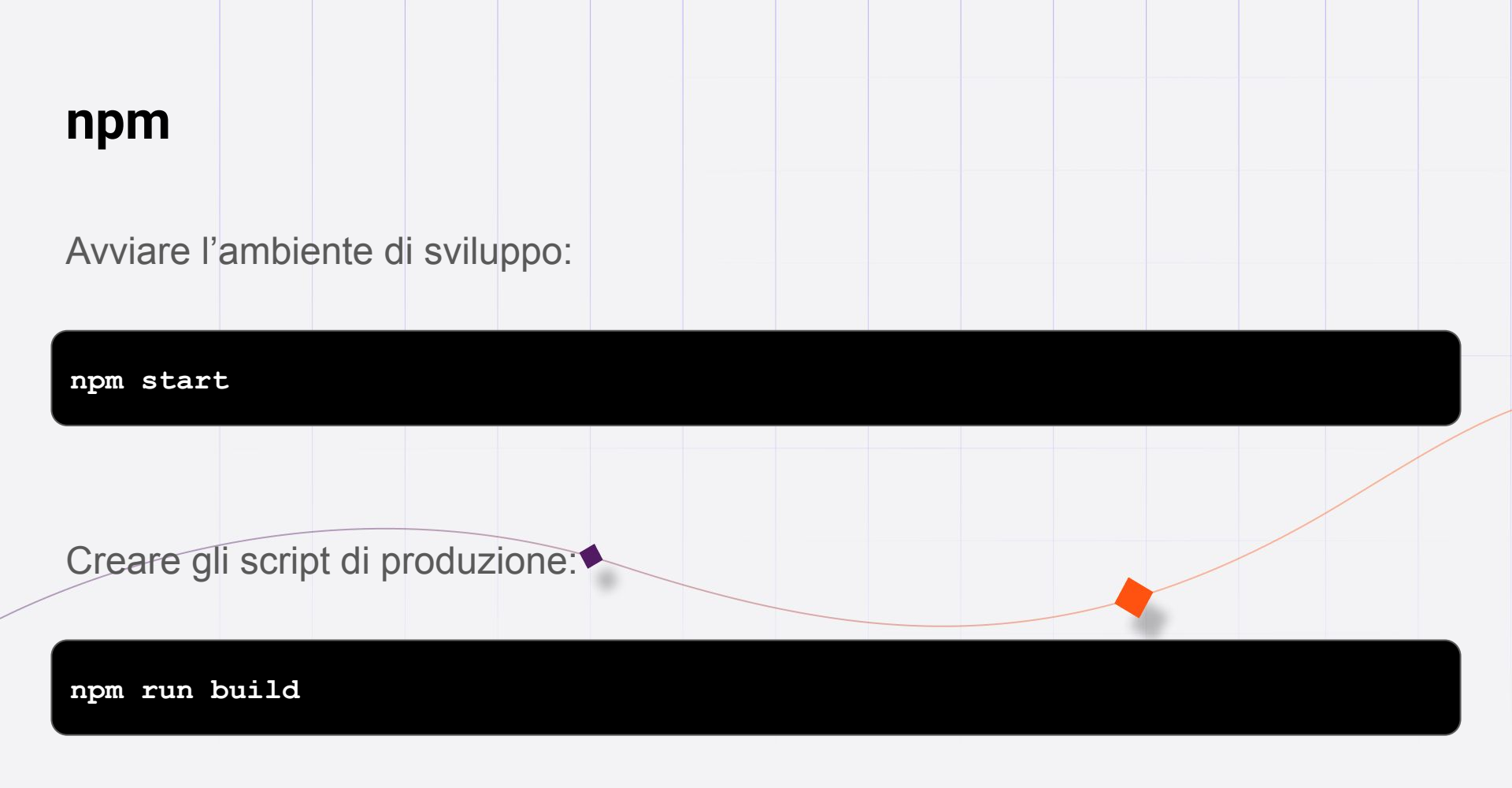

### Aggiungere un Componente ad un Blocco

Per aggiungere un componente ad un blocco è necessario:

- 1. Importare i componenti necessari da un pacchetto WordPress
- 2. Includere gli elementi corrispondenti nel codice JSX
- 3. Definire gli attributi necessari nel file block.json
- 4. Definire gli event handler
- 5. Salvare i dati

## 1. Importare il Componente da un Pacchetto WordPress

Nel file edit.js:

import { useBlockProps, RichText } from '@wordpress/block-editor';

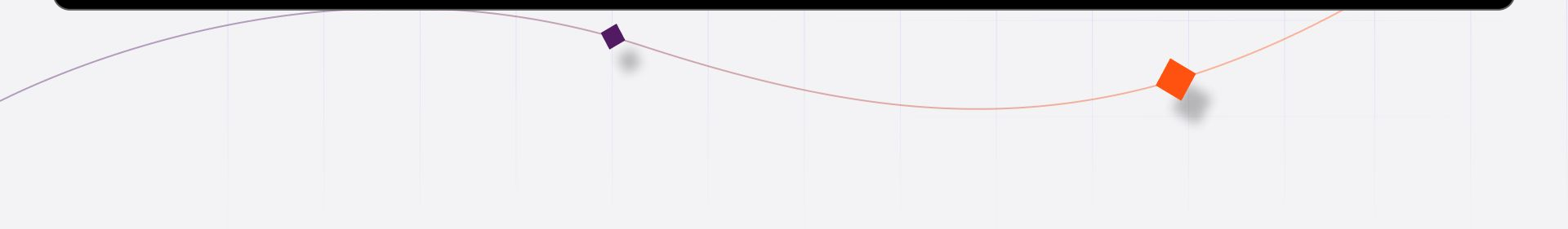

## 2. Includere gli Elementi Corrispondenti nel Codice JSX

Nel file edit.js:

);

### 3: Definire gli Attributi nel File block.json

Nel file **block.json**:

```
"attributes": {
    "content": {
        "type": "string",
        "source": "html",
        "selector": "p"
    }
```

},

### **4: Definire gli Event Handlers**

Nel file edit.js:

```
export default function Edit( { attributes, setAttributes } ) {
    const blockProps = useBlockProps();
```

```
const onChangeContent = ( newContent ) => {
    setAttributes( { content: newContent } )
}
```

);

### 5: Salvare i Dati

Nel file **save.js**:

# Il Blocco nel Front End

|                                                                                              | 🕞 🗋 🛛 Elements Console Sources Network Performance » 🗾 1 🕸 🗄 🗙 |
|----------------------------------------------------------------------------------------------|----------------------------------------------------------------|
| $+$ $\leftrightarrow$ $\bigcirc$ $\bigcirc$ $=$ Switch to draft Preview Update $\clubsuit$ : | <pre>&gt;<style></style></pre>                                 |
| ❤ B / :                                                                                      | <pre>&gt; <style></style></pre>                                |

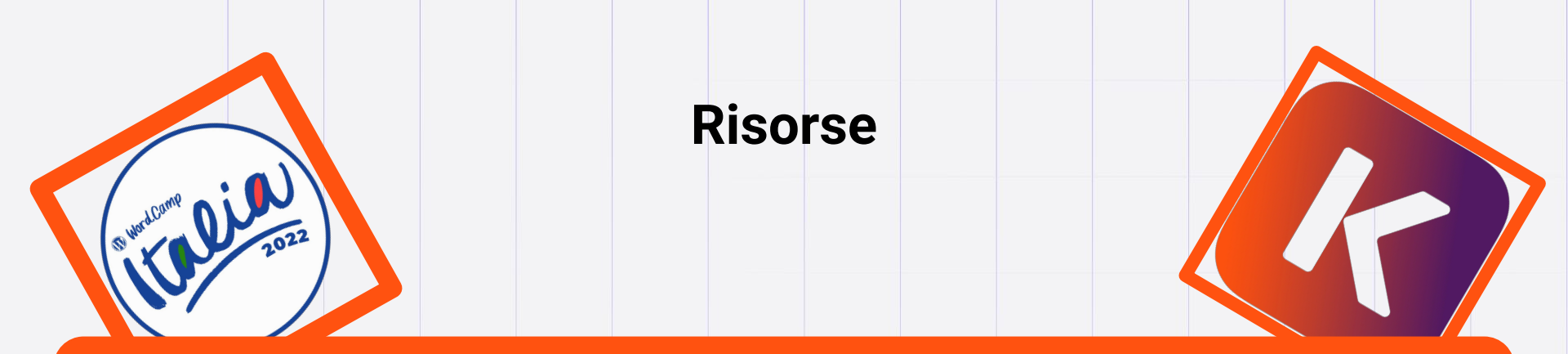

# Creare Blocchi Gutenberg Personalizzati: Guida Completa https://kinsta.com/it/blog/blocchi-gutenberg/

Sviluppare Blocchi per Gutenberg: Videocorso Gratuito https://kinsta.com/academy/course/gutenberg-block-development/